## Das Anlegen einer neuen Wettkampfart

Möchten Sie eine neue Wettkampfart anlegen, gehen Sie folgendermaßen vor:

- 1. Starten Sie das Kegelprogramm und warten Sie auf die Anzeige , Warte auf Spiel'.
- 2. Drücken Sie nun **F1** zur Spielauswahl und wählen Sie ,**Wettkampf**'. Klicken Sie hier auf ,**Neue** <u>Wettkampfart</u>'.

| Wettkampf Einstellen              |               |                           |
|-----------------------------------|---------------|---------------------------|
| Spiel                             |               | Ende                      |
| 1                                 | Punktspiel -  | Abbruch                   |
|                                   | TTaman        | Neu                       |
| Spiel3_Menifach                   | <u>Herren</u> | Ändern                    |
| Wettkampfart                      | Spielleiter   | Speichern                 |
| Int_4Bahnen                       |               | Spiel Löschen             |
| Einzel Wettkampf                  | Liga/Klasse   | <u>S</u> piel Starten     |
| 20 E Spielzeit                    |               | Neue <u>W</u> ettkampfart |
|                                   |               | Spieler- <u>T</u> abelle  |
|                                   |               |                           |
|                                   |               |                           |
|                                   |               |                           |
| Ge i les Mennes Triestelles       |               |                           |
| Spreier- <u>N</u> amen-Einsteiren |               |                           |
|                                   |               |                           |
|                                   |               |                           |
|                                   |               |                           |
|                                   |               |                           |
| Probewürfe                        | Ergebn        | isdrucker                 |
| 5 Grafikmode                      |               | Sicherheitsdruck          |
| Würfe                             |               | Wuriprotokoll             |
|                                   |               | Ergebnisprotokoll         |
|                                   |               |                           |

| 💏 Wechsel Eingeben  |                           | _ O ×        |
|---------------------|---------------------------|--------------|
| Name Anza           | hl Bahnen Mannschaften    | Speichern    |
| 2B_100K_5er 2       | 2                         | Verwerfen    |
| 2B 100K 5er 1+ Anza | hl Volle Anzahl Abräumen  |              |
| Nau di Sashan 25    | 25                        | Neuer Satz   |
|                     | er ie Mann. Ersatzspieler | Satz Löschen |
| Andern 4            | <u>×</u> 1                | Ende         |
| WechselNr Bahn1     | Bahn2                     |              |
| Heim:1              | Gast:1                    |              |
| 2 Gast:1            | Heim:1                    |              |
| 3 Gast:2            | Heim:2                    |              |
| 4 Heim:2            | Gast:2                    |              |
| 5 Heim:3            | Gast:3                    |              |
| 6 Gast:3            | Heim:3                    |              |
| 7 Gast:4            | Heim:4                    |              |
| 8 Heim:4            | Gast:4                    |              |
|                     |                           | -            |
|                     |                           |              |
|                     |                           |              |
|                     |                           |              |
|                     |                           |              |
|                     |                           |              |
|                     |                           |              |
|                     |                           |              |
|                     |                           | ×            |

In der nun erscheinenden Maske wählen Sie , Neu':

Benennen Sie als erstes den neuen Wechsel (hier 100K\_4Bahnen)

| 🙀 Wechsel Eingeben      | · •                 |              |         |              |
|-------------------------|---------------------|--------------|---------|--------------|
| Name                    | Anzahl Bahne        | Mannsch      | aften   | Speichern    |
| 2B_100K_5er             | 2                   | 2            | Ì       | Verwerfen    |
| Neuer Wechs             | Anzahl Volle<br>25  | Anzahl Al    | bräumen | Neuer Satz   |
| Neu Loschen             | -<br>Spieler ie Man | n Ersatzspie | eler    | Satz Löschen |
| Andern<br>Schreibschutz | 4                   | ÷ 1          |         | Ende         |
| WechselNr Bahn          | 1 Ba                | ahn2         |         | -            |
| 1 Leer                  | Le                  | er           |         |              |
|                         |                     |              |         |              |
|                         |                     |              |         |              |

| Wechsel Eingeben |                  |                 |              |
|------------------|------------------|-----------------|--------------|
| Name             | Anzahl Bahnen    | Mannschaften    | Speichern    |
| 2B_100K_5er      | 2 +              | 2 .             | Verwerfen    |
| 100K_4Bahnen     | Anzahl Volle     | Anzahl Abräumen | Navian Sala  |
| Neu Löschen      | 25               | 25              | Neuer Saz    |
| Ändern           | Spieler je Mann. | Ersatzspieler   | Satz Loschen |
| □ Schreibschutz  | 4                |                 | Ende         |
| WechselNr Bahn   | 1 Bahn2          |                 |              |
| 1 Leer           | Leer             |                 |              |
|                  |                  |                 |              |
|                  |                  |                 |              |
|                  |                  |                 |              |
|                  |                  |                 |              |
|                  |                  |                 |              |
|                  |                  |                 |              |
|                  |                  |                 |              |
|                  |                  |                 |              |
|                  |                  |                 |              |
|                  |                  |                 |              |
|                  |                  |                 |              |
|                  |                  |                 |              |
|                  |                  |                 |              |
|                  |                  |                 |              |
|                  |                  |                 | -1           |
| 1                |                  |                 | <u> </u>     |

Stellen Sie anschließend die Spielparameter ein.

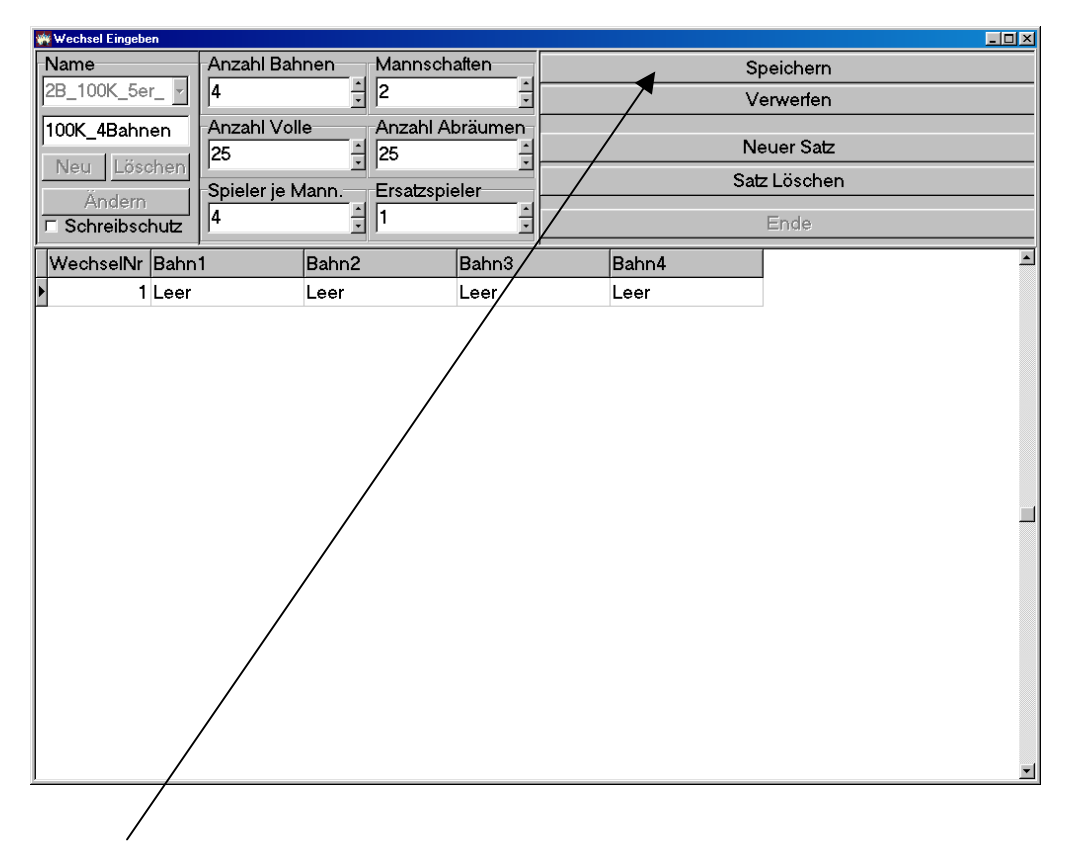

Speichern Sie den neuen Wechsel vorsichtshalber,

und klicken dann auf ,Ändern'.

| 🙀 Wechsel Eingeben |                  |                 |       |             | × |
|--------------------|------------------|-----------------|-------|-------------|---|
| Name               | Anzahl Bahnen    | Mannschaften    |       | Speichern   |   |
| 100K_4Bahnen       | 4                | 2               |       | Verwerfen   |   |
| 100K_4Bahnen       | Anzahl Volle     | Anzahl Abräumen |       | Na          |   |
| Neu Löschen        | 25               | 25              |       | veuer Saiz  | _ |
| Ändern             | Spieler je Mann. | Ersatzspieler   | 5     | aiz Loschen | _ |
| C Schreibschutz    | 4                | 1               |       | Ende        |   |
| WechselNr Bahn     | 1 Bahn2          | Bahn3           | Bahn4 |             |   |
| 1 Leer             | Leer             | Leer            | Leer  |             |   |
|                    |                  |                 |       |             |   |
|                    |                  |                 |       |             |   |
|                    |                  |                 |       |             |   |
|                    |                  |                 |       |             |   |
|                    |                  |                 |       |             |   |
|                    |                  |                 |       |             |   |
|                    |                  |                 |       |             |   |
|                    |                  |                 |       |             | - |

Nun müssen noch die Bahnwechsel eingegeben werden. Klicken Sie hier und wählen Sie die Reihenfolge der ersten in die Bahn gehenden Spieler:

| Wechsel Eingeben                                                                      |                                         |                   |                        |                                          |  |
|---------------------------------------------------------------------------------------|-----------------------------------------|-------------------|------------------------|------------------------------------------|--|
| Name A<br>100K_4Bahnen 4<br>100K_4Bahnen A<br>Neu Löschen S                           | Anzahl Bahnen I<br>Anzahl Volle /<br>25 | Mannschaften<br>2 | Sp<br>Ve<br>Ne<br>Satz | eichern<br>werfen<br>uer Satz<br>Löschen |  |
| Andern<br>Schreibschutz                                                               |                                         |                   |                        | Ende                                     |  |
| WechselNr Bahn1<br>1 Leer<br>Heim:1<br>Heim:2<br>Heim:3<br>Heim:4<br>Gast:1<br>Gast:2 | Bahn2                                   | Leer              | Bahn4<br>Leer          |                                          |  |

|                    |                  |                 | $\backslash$ |
|--------------------|------------------|-----------------|--------------|
| 👾 Wechsel Eingeben |                  |                 |              |
| Name               | Anzahl Bahnen    | Mannschaften    | Speichern    |
| 100K_4Bahnen       | 4                | 2               | Verwerfen    |
| 100K_4Bahnen       | Anzahl Volle     | Anzahl Abräumen | Neuer Satz   |
| Neu Löschen        | 25               | 25              |              |
| Ändern             | Spieler je Mann. | Ersatzspieler   | Satz Loschen |
| ☐ Schreibschutz    | 4                | 1               | Ende         |
| WechselNr Bahn     | 1 Bahn2          | Bahn3           | Bahn4        |
| I Heim             | :1 Gast:1        | Heim:2          | Gast:2       |
|                    |                  |                 |              |

Haben Sie dies erledigt, klicken Sie auf , Neuer Satz':

Tragen Sie hier wie oben den Wechselrhythmus ein:

| 💏 Wechsel Eingeben |               |          |            |         |            |     |           |          |
|--------------------|---------------|----------|------------|---------|------------|-----|-----------|----------|
| Name               | Anzahl Bah    | nen      | Mannsch    | aften   |            | Sp  | peichern  |          |
| 100K_4Bahnen       | 4             | <u> </u> | 2          |         |            | Ve  | erwerfen  |          |
| 100K_4Bahnen       | Anzahl Voll   | e        | Anzahl Al  | oräumen |            | Nia |           |          |
| Neu Löschen        | 25            |          | 25         |         | <br>       |     |           |          |
| Ändern             | -Spieler je M | lann.    | Ersatzspie | eler    |            | Sat | z Loschen |          |
| ☐ Schreibschutz    | 4             | -        | 1          | -       |            |     | Ende      |          |
| WechselNr Bahn     | 1             | Bahn2    |            | Bahn3   | <br>Bahn4  |     |           | <u> </u> |
| 1 Heim             | :1            | Gast:1   |            | Heim:2  | <br>Gast:2 |     |           |          |
| I 2 Gast:1         | 1             | Heim:1   |            | Gast:2  | Heim:2     | •   |           |          |
|                    |               |          |            |         |            |     |           |          |

Wiederholen Sie diese Schritte, bis das Spiel vollständig ist und

## Klicken Sie dann auf ,Speichern':

| 🙀 Wechsel Eingeben |                 |               |         |        |             |
|--------------------|-----------------|---------------|---------|--------|-------------|
| Name               | Anzahl Bahner   | n Mannscha    | aften   |        | Speichern   |
| 100K_4Bahnen       | 4               | 2             |         |        | Verwerfen   |
| 100K_4Bahnen       | Anzahl Volle    | Anzahl Ab     | präumen |        |             |
| Neu Löschen        | 25              | - 25          |         |        | Neuer Satz  |
| Ån deve            | Spieler je Manı | n. Ersatzspie | eler    | S      | atz Löschen |
|                    | 4               | 1             |         |        | Ende        |
| WechselNr Bahn     | 1 Bal           | ıhn2          | Bahn3   | Bahn4  |             |
| 1 Heim:            | :1 Ga           | ast:1         | Heim:2  | Gast:2 | -           |
| 2 Gast:1           | l He            | eim:1         | Gast:2  | Heim:2 |             |
| 3 Heim:            | :3 Ga           | ast:3         | Heim:4  | Gast:4 |             |
| I 4 Gast:3         | 3 He            | eim:3         | Gast:4  | Heim:4 | •           |
|                    |                 |               |         |        | -           |

Klicken Sie jetzt auf ,**Ende**':

| 🎆 Wechsel Eingeben |              |            |              |            |              |   |
|--------------------|--------------|------------|--------------|------------|--------------|---|
| Name               | Anzahl Bah   | nen Man    | nschatten    |            | Speichern    |   |
| 100K_4Bahnen -     | 4            | 2          |              |            | Verwerfen    |   |
| 100K_4Bahnen       | Anzahl Voll  | e Anza     | ahl Abräumen | 、<br>、     | Marray Cale  |   |
| Neu Löschen        | 25           | 25         |              | $\searrow$ | Neuer Saiz   |   |
| Ändern             | Spieler je N | lann. Ersa | tzspieler    |            | Satz Loschen |   |
| Schreibschutz      | 4            | ÷ 1        | ×            |            | Ende         |   |
| WechselNr Bahn     | 1            | Bahn2      | Bahn3        | Bahn4      |              | - |
| ▶ 1 Heim           | :1           | Gast:1     | Heim:2       | Gast:2     |              |   |
| 2 Gast:            | 1            | Heim:1     | Gast:2       | Heim:2     |              |   |
| 3 Heim             | :3           | Gast:3     | Heim:4       | Gast:4     |              |   |
| 4 Gast:            | 3            | Heim:3     | Gast:4       | Heim:4     |              |   |
|                    |              |            |              |            |              |   |
|                    |              |            |              |            |              |   |
|                    |              |            |              |            |              |   |
|                    |              |            |              |            |              |   |
|                    |              |            |              |            |              |   |
|                    |              |            |              |            |              |   |
|                    |              |            |              |            |              |   |
|                    |              |            |              |            |              |   |
|                    |              |            |              |            |              |   |
|                    |              |            |              |            |              |   |
|                    |              |            |              |            |              |   |
|                    |              |            |              |            |              |   |
|                    |              |            |              |            |              |   |
| <u> </u>           |              |            |              |            |              | • |

Sie gelangen nun wieder in die Wettkampfmaske.

Wählen Sie hier ,Neu':

| Wettkampf Einstellen                |             |                                      |
|-------------------------------------|-------------|--------------------------------------|
| Spiel                               |             | Ende                                 |
| 1                                   | Punktspiel  | Abbruch                              |
| Testspiel International 4Bahnen 4+1 | Herren      | <u>N</u> eu                          |
|                                     |             | <u>Ä</u> ndern                       |
| Wettkampfart                        | Spielleiter | <u>S</u> peichern                    |
| Int_4Bahnen                         |             | Spiel Löschen                        |
| Einzel Wettkampf                    | Liga/Klasse | Spiel Starten                        |
| 20 🛃 Spielzeit                      |             | Neue Wettkampfart                    |
|                                     |             | Spieler- <u>T</u> abelle             |
|                                     |             |                                      |
|                                     |             |                                      |
|                                     |             |                                      |
|                                     |             |                                      |
| Spieler- <u>N</u> amen-Einstellen   |             |                                      |
|                                     |             |                                      |
|                                     |             |                                      |
|                                     |             |                                      |
|                                     |             |                                      |
| Probewürfe                          | Ergebr      | nisdrucker                           |
| 5 🗖 🗖 Grafikmode                    |             | <ul> <li>Sicherheitsdruck</li> </ul> |
| Papiersparmodus                     |             | 🗖 Wurfprotokoll                      |
| Wurte                               | 1           | 🗷 Ergebnisprotokoll                  |
|                                     |             |                                      |

Stellen Sie Ihr Spiel wie gewohnt ein und wählen Sie als Wettkampfart die eben eingegebene Wettkampfart:

| Mattheway Einstellan                                                                                                    |                                                                                     |                                                                                                    |
|----------------------------------------------------------------------------------------------------|-------------------------------------------------------------------------------------|----------------------------------------------------------------------------------------------------|
| Wettkampf Einstellen       Spiel       4       Testspiel Neu       Wettkampfart       100K_4Bahnen       2B_100K_5er_1+2       2B_100K_6er_1+2 | Punktspiel •<br>Herren •<br>Spielleiter<br>Hr. Krause<br>Liga/Klasse<br>Bezirksliga | Ende<br>Abbruch<br>Neu<br>Ändern<br>Speichern<br>Spiel Löschen<br>Spiel Starten<br>Neue Wettkampfart |
| 4B_100K_4er<br>4B_100K_5er 3+4<br>4B_100K_5er 1+2<br>4B_100K_6erM<br>4B_200K_6er<br>Spieler- <u>N</u> amen-Einstellen                          |                                                                                     | Spieler-Tabelle                                                                                      |
| Probewürfe Streifendrucker                                                                                                    | Ergebr                                                                              | isdrucker<br>Sicherheitsdruck                                                                        |
| Würfe     Image: Papiersparmodus                                                                                                    |                                                                                     | ⊤ Wurfprotokoll<br>7 Ergebnisprotokoll                                                               |

Klicken Sie nun auf "Speichern':

| Seciel                       |                                    |
|------------------------------|------------------------------------|
| spier                        | Ende                               |
| 4 Runktspiel -               | <u>A</u> bbruch                    |
| Testspiel Neu Herren         | Neu                                |
|                              | Ändern                             |
| Wettkampfart Spielleiter     | <u>S</u> peichern                  |
| 100K_4Bahnen Hr. Krause      | Spiel <u>Löschen</u>               |
| Einzel Wettkampf Liga/Klasse | <u>S</u> piel Starten              |
| 20 Spielzeit Bezirksliga     | Neue <u>W</u> ettkampfart          |
|                              | Spieler- <u>T</u> abelle           |
| Spieler-Namen-Einstellen     | isdrucker<br>Sicherheitsdruck      |
| Würfe · Papiersparmodus      | wurtprotokoll<br>Ergebnisprotokoll |

Stellen Sie nun noch die Spielernamen wie im Handbuch angegeben ein. Das neu eingegebene Spiel können Sie nun mit Klick auf "Spiel Starten' ausführen.

| Wettkampf Einstellen                                                                                                    |             |          |                                                                     |
|----------------------------------------------------------------------------------------------------|-------------|----------|---------------------------------------------------------------------|
| Spiel                                                                                                    |             |          | Ende                                                                |
| 4                                                                                                    | Punktspiel  | ~        | Abbruch                                                             |
| Testenial Neu                                                                                                    | Herren      | <b>_</b> | Neu                                                                 |
| l'esispiei Neu                                                                                                    |             |          | Ändern                                                              |
| Wettkampfart                                                                                                    | Spielleiter |          | Speichern                                                           |
| 100K_4Bahnen                                                                                                    | Hr. Krause  |          | Spiel <u>L</u> öschen                                               |
| Einzel Wettkampf                                                                                                    | Liga/Klasse |          | Spiel Starten                                                       |
| 20 Spielzeit                                                                                                    | Bezirksliga |          | Neue <u>W</u> ettkampfart                                           |
|                                                                                                    |             |          | Spieler- <u>T</u> abelle                                            |
| Spieler- <u>N</u> amen-Einstellen                                                                                                    |             |          |                                                                     |
| Streifendrucker       Streifendrucker       Image: Streifendrucker       Image: Streifendrucker       Ima |             |          | isdrucker<br>Sicherheitsdruck<br>Wurfprotokoll<br>Ergebnisprotokoll |
|                                                                                                    |             |          |                                                                     |

Damit ist die neue Wettkampfart eingestellt und aktiv.